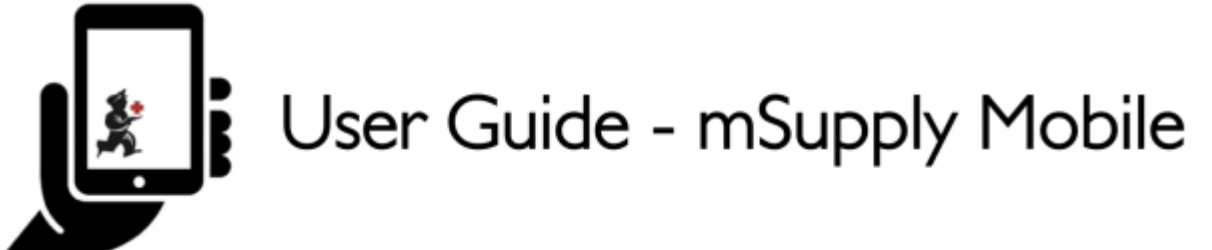

## Caixa registradora

Esta ferramenta foi desenvolvida para ser usada na Costa do Marfim (*Côte d'Ivoire*) - ela precisa estar habilitada no servidor para que o seu local mSupply Mobile possa utilizar a Caixa registradora (Cash Register). Essa opção não estará disponível caso contrário.

## A lista de registros em caixa

- Ao clicar no botão Caixa Registradora (Cash register) você será apresentado a lista de recibos e pagamentos.
- O balanço de caixa do seu local mSupply Mobile é apresentado no canto superior direito do ecrã.

| urrent balance | PATIENT |         |        |         |       |              | New Transaction |
|----------------|---------|---------|--------|---------|-------|--------------|-----------------|
| NVOICE 🗘       | PATIENT |         |        |         |       |              |                 |
|                | ••••••  | TYPE    | REASON | COMMENT | TOTAL | CONFIRM DATE | STATUS          |
| 15             |         | receipt | N/A    |         | 10    |              | Finalised       |
| 21             |         | receipt | N/A    |         |       |              | Finalised       |
| 23             |         | receipt | N/A    |         |       |              | Finalised       |
| 24             |         | payment | 100.0  |         |       |              | Finalised       |
|                |         |         |        |         |       |              |                 |

1/6

- Ao clicar no botão Nova Transação (New Transaction) abrirá a tela para realizar uma transação.
- A transação poderá ser um registro de Crédito em caixa (Cash-in) (recibo) ou Débito em caixa (Cash-out) (pagamento).

|  | Transações | de | Crédito | em | caixa |
|--|------------|----|---------|----|-------|
|--|------------|----|---------|----|-------|

| Current balance -8.60                                                                                                    | Ne                  | ×    |   |  |  |
|----------------------------------------------------------------------------------------------------|---------------------|------|---|--|--|
| numer é maint é tais.                                                                                                    |                     |      |   |  |  |
| 1923 — piece Adellione acept                                                                                                    |                     |      |   |  |  |
| . 1953 — Angelander State (1959)<br>Angelander (1959)                                                                                                    | Cash In             |      |   |  |  |
| and procession and                                                                                                    | Choose a name       |      | ~ |  |  |
| n en la la companya de la companya de la companya de la companya de la companya de la companya de la companya<br>El companya de la companya de la companya de la companya de la companya de la companya de la companya de la comp | Enter the amount    |      | ø |  |  |
|                                                                                                    | N/A                 |      |   |  |  |
|                                                                                                    | Enter a description |      | ø |  |  |
|                                                                                                    | Cor                 | firm |   |  |  |

- Opção disponível ao clicar na aba da esquerda para registrar Crédito em caixa (Cash-in)
- Você deve completar cada passo antes de continuar para o próximo
- Clique no botão para selecionar um nome (Choose a name) e selecione um nome da lista

| Current balance -8.50 | Create new ca       | ish transactior | ı | 2 | × |
|-----------------------|---------------------|-----------------|---|---|---|
|                       |                     |                 |   |   |   |
|                       |                     |                 |   |   |   |
|                       | Cash In             | Cash out        |   |   |   |
|                       | Choose a name       |                 | ~ |   |   |
|                       | Enter the amount    |                 | ø |   |   |
|                       | N/A                 |                 |   |   |   |
|                       | Enter a description |                 | ø |   |   |
|                       |                     |                 |   |   |   |
| ANGIENNE, NON STADLE  |                     | all a sur       |   |   | _ |
| ANCIEN, NON STABLE    |                     |                 |   |   |   |
| ANCIENNE, NON STABLE  |                     |                 |   |   |   |

• Clique no botão para inserir o valor (Enter The Amount) recebido

| Current balance -8.6 | 0 | Create new ca       | ish transaction | ı | No | ×       |
|----------------------|---|---------------------|-----------------|---|----|---------|
|                      |   |                     |                 |   |    |         |
|                      |   |                     |                 |   |    |         |
|                      |   | Cash In             | Cash out        |   |    |         |
|                      |   | ANCIEN, NON STABLE  |                 | ~ |    |         |
|                      |   | Enter the amount    |                 | ø |    |         |
|                      |   | N/A                 |                 |   |    |         |
|                      |   | Enter a description |                 | ø |    |         |
|                      |   |                     |                 |   |    |         |
|                      |   | Cor                 | nfirm           |   |    |         |
| 10.00                |   |                     |                 |   |    | Confirm |

- Ao clicar em **confirmar** (*Confirm*), você estará criando uma transação de **Crédito em caixa** (*Cash-in*).
- Opcionalmente você pode adicionar uma descrição ao registro.

| Last update:<br>2020/02/25 03:11 pt:mo | bile:user_guide:cash_re | ister https://wiki.msupply.foundation/pt:mobile:use | er_guide:cash | _register?rev=1582600277 |
|----------------------------------------|-------------------------|-----------------------------------------------------|---------------|--------------------------|
|----------------------------------------|-------------------------|-----------------------------------------------------|---------------|--------------------------|

| Current balance -8.60                                                                                                    | Create new cash transactior | ı | N | ×            |
|----------------------------------------------------------------------------------------------------|-----------------------------|---|---|--------------|
| a ann a marailte a ma                                                                                                    |                             |   |   | atatus -     |
| ala akaran kumu kumu kumu                                                                                                    |                             |   |   |              |
| n 19. – plané désiléné sa mari<br>T                                                                                                    | Cash In Cash out            |   |   | (Institute)  |
| . 202 - pisadadalahasin sanaja                                                                                                    | ANCIEN, NON STABLE          | ~ |   | Ethiological |
| n na serie de la constante de la constante de la constante de la constante de la constante de la constante de l<br>La constante de la constante de la constante de la constante de la constante de la constante de la constante de<br>La constante de la constante de la constante de la constante de la constante de la constante de la constante de | 10.00                       | ø |   | Prosta i sod |
|                                                                                                    | N/A                         |   |   |              |
|                                                                                                    | Receipt for a refund.       | ø |   |              |
|                                                                                                    |                             |   |   |              |
|                                                                                                    | Confirm                     |   |   |              |
|                                                                                                    |                             |   |   |              |
|                                                                                                    |                             |   |   |              |

## Transações de Débito em caixa

Para criar uma transação de **Débito em caixa** (*Cash-out*) é o mesmo processo, exceto que você deve indicar o motivo para fazer tal transação. Clique no botão para selecionar um motivo (*Choose a reason*), e selecione um motivo da lista.

| Current balance -8.60       | Create new cas        | sh transaction | i - | Ne |  |
|-----------------------------|-----------------------|----------------|-----|----|--|
|                             |                       |                |     |    |  |
|                             |                       |                |     |    |  |
|                             | Cash In               | Cash out       |     |    |  |
|                             | ANCIEN, NON STABLE    |                | ~   |    |  |
|                             | 10.00                 |                | ø   |    |  |
|                             | Choose a reason       |                | ~   |    |  |
|                             | Receipt for a refund. |                | ø   |    |  |
|                             |                       |                |     |    |  |
|                             |                       |                |     |    |  |
| Transfert vers le regisseur |                       |                |     |    |  |
| Paiement du trasport du pro | duit                  |                |     |    |  |
| Annulation de versement     |                       |                |     |    |  |

• Assim que você selecionar o motivo a transação poderá ser concluída.

| Current balance -8.60                                                                                                    | Create new cash transaction     | n    | New 1 | <b>X</b> |
|----------------------------------------------------------------------------------------------------|---------------------------------|------|-------|----------|
| anne e anne e ma                                                                                                    |                                 |      |       |          |
| ana provinsi kara ang                                                                                                    |                                 |      |       |          |
| ar practicitation and                                                                                                    | Cash In Cash out                | 30 D |       |          |
| an provinsi alam ata                                                                                                    | ANCIEN, NON STABLE              | ~    |       |          |
| a per antigen antigen antigen antigen antigen antigen antigen antigen antigen antigen antigen antigen antigen a<br>Antigen antigen antigen antigen antigen antigen antigen antigen antigen antigen antigen antigen antigen antigen<br>Antigen antigen antigen antigen antigen antigen antigen antigen antigen antigen antigen antigen antigen antigen | 10.00                           | ø    |       |          |
|                                                                                                    | Paiement du trasport du produit | ~    |       |          |
|                                                                                                    | Payment from a customer.        | ø    |       |          |
|                                                                                                    |                                 |      |       |          |
|                                                                                                    | Confirm                         |      |       |          |
|                                                                                                    |                                 |      |       |          |
|                                                                                                    |                                 |      |       |          |

## Anterior: Distribuição | | Próximo: Configurações

From: https://wiki.msupply.foundation/ - mSupply Foundation Documentation

Permanent link: https://wiki.msupply.foundation/pt:mobile:user\_guide:cash\_register?rev=1582600277

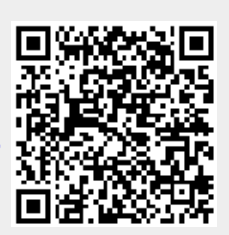

Last update: 2020/02/25 03:11